## Einleitung

Die Freizeitwerkstätte freut sich sehr, Ihnen die neue Webseite präsentieren zu können. Online erscheint die Freizeitwerkstätte im gleichen Look, wie die der Gemeinde Möriken-Wildegg.

Die Freizeitwerkstätte ist neu auch auf der Webseite der Gemeinde integriert.

## Für Sie ändert das Aussehen, der Inhalt bleibt gleich.

Sie können die notwendigen Informationen abrufen, sich bei Ihrem gewünschten Kurs anmelden oder einen Gutschein bestellen.

Gerne erläutern wir Ihnen unsere Webseite in kurzen Schritten. Wählen Sie auf Ihrem PC, Tablet oder Handy unsere Internetseite an, <u>www.fzw-moewi.ch</u>.

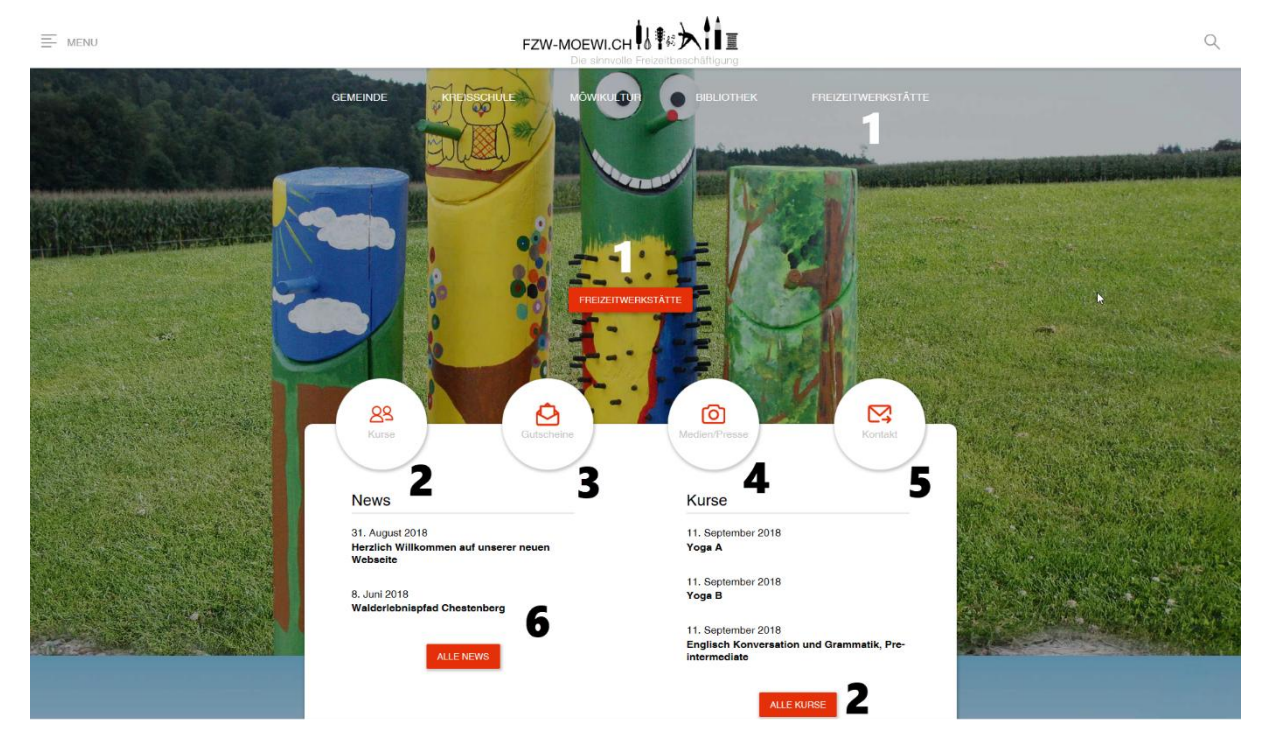

## Eintritts-Webseite der Freizeitwerkstätte Möriken-Wildegg

Abb. Eintritt-Webseite der Freizeitwerkstätte Möriken-Wildegg

## Durch Klicken der Button gelangen Sie direkt auf:

- 1. die Hauptseite der Freizeitwerkstätte Möriken-Wildegg.
- 2. alle Kurse
- 3. das Bestellformular von Gutscheinen
- 4. die Medien- und Presse-Berichte
- 5. das Kontaktformular
- 6. auf die News/Neuigkeiten

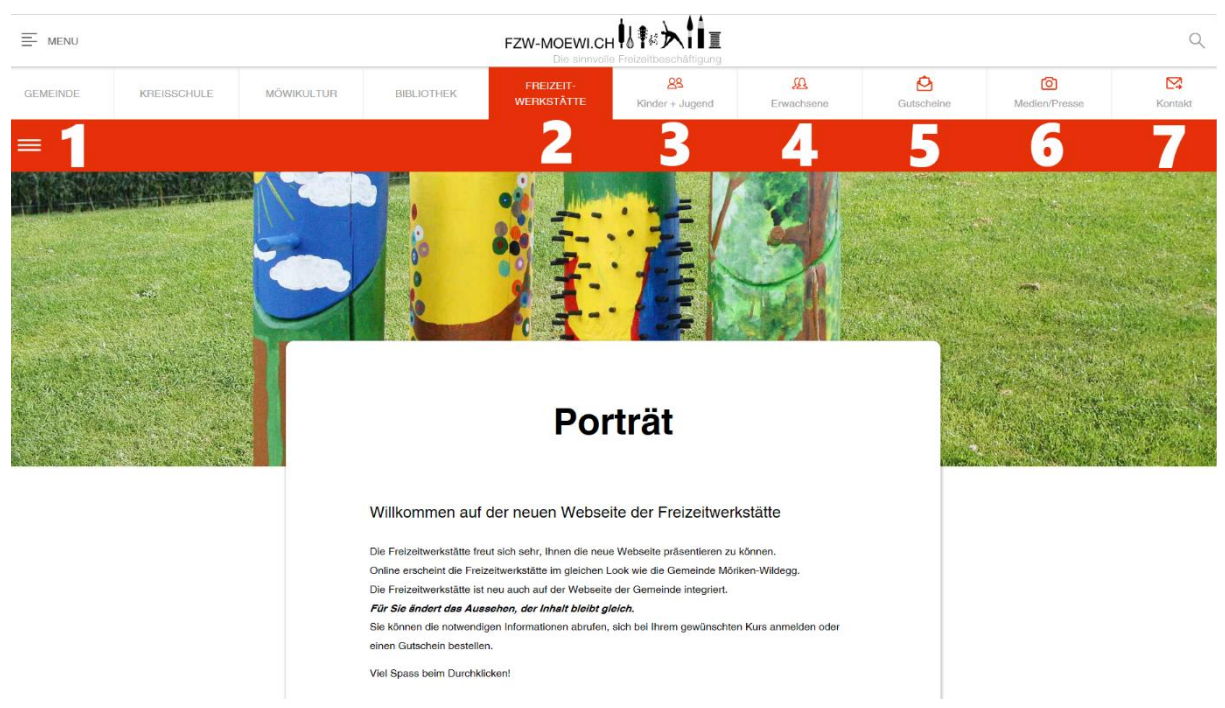

# Haupt-Webseite der Freizeitwerkstätte Möriken-Wildegg

Abb. Haupt-Webseite der Freizeitwerkstätte Möriken-Wildegg

## Durch Klicken der Register gelangen Sie direkt auf:

- 1. "Hamburger" alle Rubriken
- 2. das Porträt der Freizeitwerkstätte Möriken-Wildegg
- 3. die Kurse für Kinder und Jugendliche
- 4. die Kurse für Erwachsene
- 5. das Bestellformular von Gutscheinen
- 6. die Medien- und Presse-Berichte
- 7. das Kontaktformular

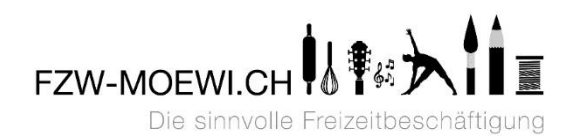

## Rubriken der Webseite

|                                                     |            |                                                               |                                                                                               |                                                                                        |                         |              |                | Q              |
|-----------------------------------------------------|------------|---------------------------------------------------------------|-----------------------------------------------------------------------------------------------|----------------------------------------------------------------------------------------|-------------------------|--------------|----------------|----------------|
| GEMEINDE KREISSCHULE                                | MÖWIKULTUR | BIBLIOTHEK                                                    | FREIZEIT-<br>WERKSTÄTTE                                                                       | 89<br>Kinder + Jugend                                                                  | KA<br>Erwachsene        | Gutscheine   | Medien/Presse  | Kontakt        |
| =1                                                  |            |                                                               |                                                                                               |                                                                                        |                         |              |                |                |
| ر الم                                               |            | ,                                                             | oil In-                                                                                       | · = /                                                                                  |                         |              | - Alternation  | a la carte     |
| Kinder + Jugend                                     | 0          | •                                                             | 200 F                                                                                         | · /                                                                                    |                         |              | and the second |                |
| Erwachsene                                          | 0          | 0                                                             | ···                                                                                           | · JEEK                                                                                 |                         | Carlos The   |                |                |
| Gutschein                                           |            |                                                               | 2 -                                                                                           |                                                                                        | TAN                     | State State  |                |                |
| Galerie                                             | 0          | Constanting                                                   | 125                                                                                           |                                                                                        | KSO NO                  | Constant and | And the state  | Sale Mar       |
| Downloads                                           |            |                                                               |                                                                                               | CROWN II.                                                                              |                         | (Break       | an the state   | a second       |
| Kommission                                          |            |                                                               |                                                                                               |                                                                                        |                         |              | Carley Martin  |                |
| News/Events                                         | 0          |                                                               | Dor                                                                                           | tröt                                                                                   |                         | 40.00        | P. C. States   | and the second |
| Medien/Presse                                       | 0          |                                                               | POI                                                                                           | trat                                                                                   |                         | and the      |                |                |
| Kontak/Ideen                                        |            | -                                                             |                                                                                               |                                                                                        |                         | 1300-5       |                |                |
|                                                     |            | ommen auf                                                     | der neuen Webse                                                                               | ite der Freizeitwerk                                                                   | stätte                  |              |                |                |
| Freizeitwerkstätte Möriken-<br>5103 Möriken-Wildegg | Wildegg    | izeitwerkstätte fr<br>erscheint die Fre<br>izeitwerkstätte is | eut sich sehr, Ihnen die neue<br>izeitwerkstätte im gleichen L<br>t neu auch auf der Webseite | e Webseite präsentieren zu i<br>ook wie die Gemeinde Mörii<br>der Gemeinde integriert. | können.<br>ken-Wildegg. |              |                |                |
|                                                     | Fi         | ir Sie ändert das Au                                          | ssehen, der Inhalt bleibt gi                                                                  | eich.                                                                                  |                         |              |                |                |
|                                                     | Si         | e können die notwend<br>nen Gutschein bestelle                | ligen Informationen abrufen,<br>en.                                                           | sich bei Ihrem gewünschten                                                             | n Kurs anmelden oder    |              |                |                |
|                                                     | vi         | el Spass beim Durchk                                          | licken!                                                                                       |                                                                                        |                         |              |                |                |

Abb. Erläuterung der Haup-Webseite der Freizeitwerkstätte Möriken-Wildegg

# Durch Klicken auf den Hamburger 🧮 gelangen Sie auf alle Rubriken der Webseite

| MENU                            |  |   |            | FZW-MOEWI.CH |                         |                              |          |  |
|---------------------------------|--|---|------------|--------------|-------------------------|------------------------------|----------|--|
| GEMEINDE KREISSCHULE MÖWIKULTUR |  |   | BIBLIOTHEK |              | FREIZEIT-<br>WERKSTÄTTE | <u>८९</u><br>Kinder + Jugend | Erwachse |  |
| ×                               |  |   |            |              |                         |                              |          |  |
| Porträt                         |  |   |            | News         |                         |                              |          |  |
| Kinder + Jugend                 |  |   | $\odot$    | Events       |                         |                              |          |  |
| Erwachsene                      |  |   | $\bigcirc$ | Kurse        |                         |                              |          |  |
| Gutschein                       |  |   |            |              |                         |                              |          |  |
| Galerie                         |  |   | $\odot$    |              |                         |                              |          |  |
| Downloads                       |  |   |            |              |                         |                              |          |  |
| Kommission                      |  |   |            |              |                         |                              |          |  |
| News/Events                     |  | Ē | $\odot$    |              |                         |                              |          |  |
| Medien/Presse                   |  |   | $\odot$    |              |                         |                              |          |  |
| Kontakt/Ideen                   |  |   |            |              |                         |                              |          |  |

Freizeitwerkstätte Möriken-Wildegg 5103 Möriken-Wildegg

Freizeitwerkstätte Möriken-Wildegg | Postfach 324 | 5103 Möriken Stefan F. Wyss, Präsident der Freizeitwerkstätte www.fzw-moewi.ch | praesident@fzw-moewi.ch

### Abb. Rubriken

Beispielsweise finden Sie unter der Rubrik "Kommission" wie die Kommssion der Freizeitwerkstätte zusammengesetzt ist, unter der Rubrik "Download" können u.a. das aktuelle Kursprogrammheft herunterladen.

## **Kursprogramm und Kursdetails**

| E MENU   |             |            |            | FZW-MOEWI.CH            |                       |              |            |                      | Q       |
|----------|-------------|------------|------------|-------------------------|-----------------------|--------------|------------|----------------------|---------|
| GEMEINDE | KREISSCHULE | MÖWIKULTUR | BIBLIOTHEK | FREIZEIT-<br>WERKSTÄTTE | 88<br>Kinder + Jugend | A Erwachsene | Gutscheine | (D)<br>Medien/Presse | Kontakt |
| =        |             |            |            | Erwad                   | hsene                 | 1            |            |                      |         |

# Kursprogramm

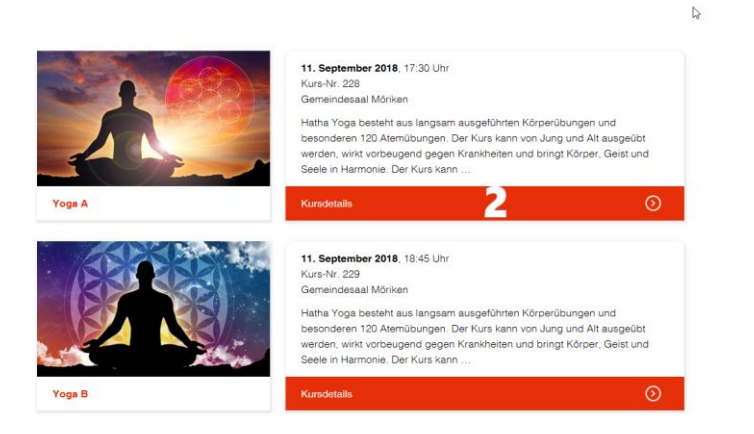

Abb. Oberfläche Haupt-Webseite Kurse Erwachsene

## Erläuterung Legende

- 1. Klicken Sie auf das Register Erwachsene gelangen Sie zu den Kursen
- 2. Klicken Sie auf das Kursdetail, gelangen Sie zum Kursdetail, wo Sie alle Einzelheiten erfahren.

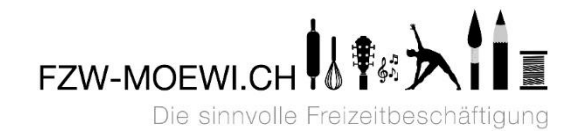

# FZW-MOEWI.CH E MENU Q Kurs-Nr.: 227 Kurabeschreibung Erfahren Sie Interessantes über die Herstellung ver Schokolade und die Tradition der Whiskydestillation. Mit einer Degustation von verschiedenen Schokoladen mit unterschiedlichen Whiskys tauchen Sie in die Geschmackswielfalt von handwerklich hergestellten Produkten ein. Ein Genuss für Nase und Gaumen. Zielgruppe Erwachsene Kursleiter Urs Mühlemann Veranstaltungsort Bezirksschule Hellmatt Hellmatt 5103 Möriken-Wildegg **P Lageplan** Weitere Information Schulküche Termine 26. Oktober 2018, 19:00 bis 22:00 Uhr Kursdurchführungen: 1 x Freitag Kosten CHF 30.- plus Material CHF 15.-Anmeldeformular Noch verfügbare Anzahl: 20 (Minimale Anzahl Teilnehmer: 12, Maximale Anzahl Teilnehmer: 20) ANMELDEN

## Kursdetails und Kursanmeldung

Abb. Kursdetail und Kursanmeldebutton

#### Durch Klicken auf den Button gelangen Sie direkt auf:

1. das Anmeldeformular

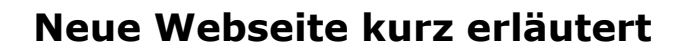

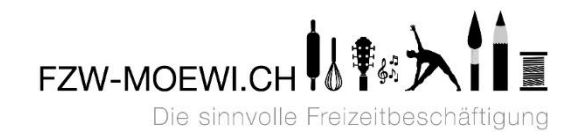

### Kursanmeldung

| E MENU FZW-MC                                                      | DEWI.O   |                                                                                          | Q |
|--------------------------------------------------------------------|----------|------------------------------------------------------------------------------------------|---|
| Schrift 1 von 1<br>Teilnehmer 1 von 1<br>Ihre Angaben              |          |                                                                                          |   |
| Name: *                                                            |          | Muster                                                                                   |   |
| Vorname: *                                                         |          | Hans                                                                                     |   |
| Strasse * / Nr.: *                                                 |          | Musterstrasse 7                                                                          |   |
| PLZ * / Ort: *                                                     |          | 5103 Möriken                                                                             |   |
| Telefon: *                                                         |          | 062893333333                                                                             |   |
|                                                                    |          | Telefon-Nummer für Rückrufe, kurzfristige<br>Informationen zum Kurs                      |   |
| E-Mail: *                                                          |          | hans.muster@bluewin.ch                                                                   |   |
| Bemerkungen:                                                       |          |                                                                                          |   |
|                                                                    | ß        | Geben Sie hier Ihre Gutschein-Nummer ein, falts Sie<br>einen Gutschein einlõeen möchten. |   |
| 3 m 6 p 5                                                          |          |                                                                                          |   |
| Captcha: *                                                         |          | 3m6b5                                                                                    |   |
| 0                                                                  |          |                                                                                          |   |
| Mit der Anmeldung werden die Allger<br>Möriken-Wildegg akzeptiert. | meinen G | eschäftsbedingungen (AGB) der Freizeitwerkstätte                                         |   |
| ☑ Ich akzeptiere die AGB *                                         |          |                                                                                          |   |
|                                                                    |          |                                                                                          |   |
| WEITER                                                             |          | 4                                                                                        |   |
|                                                                    |          |                                                                                          |   |
| ANIMELDUNG ADDRECHEN                                               |          | 5                                                                                        |   |

Abb. Kursanmeldemaske

#### Erläuterungen Legende

- 1. fügen Sie hier Ihre Personalien vollständig ein
- 2. fügen Sie die "Captiva-Vorgaben" ein
- 3. Durch klicken der AGB, akzeptieren Sie die allg. Geschäftsbedingungen
- 4. Durch klicken von WEITER gelangen Sie zur Anmeldungsüberprüfung.
- 5. Durch klicken von ANMELDUNG ABBRECHEN, brechen Sie die Anmeldung ab.

| - MENU | FZW-MO                  | EWI.CH                 |   | Q |
|--------|-------------------------|------------------------|---|---|
|        | Zusammenfassung         |                        |   |   |
|        | Teilnehmer Kontaktdaten |                        |   |   |
|        | Bezeichnung             | Wert                   |   |   |
|        | Name                    | Muster                 |   |   |
|        | Vorname                 | Hans                   |   |   |
|        | Strasse                 | Musterstrasse          |   |   |
|        | Nr.                     | 7                      |   |   |
|        | PLZ                     | 5103                   |   |   |
|        | Ort                     | Möriken                |   |   |
|        | Telefon                 | 062893333333           | - |   |
|        | E-Mail                  | hans.muster@bluewin.ch |   |   |
|        | Bemerkungen             |                        |   |   |
|        | Captcha                 | 3m6b5                  |   |   |
|        | Ich akzeptiere die AGB  | 1                      |   |   |
|        | TEILNEHMER LÖSCHEN      |                        | 2 |   |
|        | TEILNEHMER ANMELDEN     |                        | 3 |   |
|        | ANMELDUNG ABBRECHEN     |                        | 4 |   |

## Kursdatenkontrolle und Bestätigung

Abb. Kursanmeldedaten zur Kontrolle und definiven Anmeldung

#### Erläuterungen Legende

- 1. Überprüfen Sie Ihre Daten nochmals
- 2. Durch klicken von TEILNEHMER LÖSCHEN, löschen Sie den Teilnehmer
- 3. Durch klicken von TEILNEHMER ANMELDEN, melden Sie sich nun definitiv an (Sie werden eine automatisch generierte Anmeldebestätigung erhalten. Etwas später werden Sie ein zweites E-Mail erhalten welchem Sie dann entnehmen können, ob Sie einen Platz im Kurs erhalten haben oder ob Sie auf die Warteliste gekommen sind.
- 4. Durch klicken von ANMELDUNG ABBRECHEN, brechen Sie die Anmeldung ab.

#### Super, Sie haben es geschafft.

Herzliche Grüsse

Stefan F. Wyss Präsident der Freizeitwerkstätte Möriken-Wildegg